## Waco ISD Student Transfer Request

## Out-of-District Student Transfers

The instructions below are for students who reside outside of the boundaries of the Waco Independent School District and are requesting a transfer from their designated school district to a campus in Waco ISD. This **DOES NOT apply** to the application process for our lottery campuses at Hillcrest PDS Elementary and Lake Air Montessori.

## **Out-of-District Student Transfer Request**

Instructional Video | <u>https://www.youtube.com/watch?v=T4Nmfumzor8</u>

 Access the Waco ISD Online Registration website at <u>https://waco.teams.hosting/registration</u>. Select the '<u>Register New User</u>' option at the bottom of the screen.

| WACO INDEPENDENT SCHOOL DISTRICT                                                                                                    |                                                                                                    |  |  |  |  |  |  |
|----------------------------------------------------------------------------------------------------|----------------------------------------------------------------------------------------------------|--|--|--|--|--|--|
| Waco ISD Online Registration Applica                                                                                                    | ation                                                                                                    |  |  |  |  |  |  |
| Welcome to the Waco ISD Online Registration Application. Prior to starting your online registration process, please make sure to review the requirements found on the Waco ISD Website by using the links below.       Returning Student Registration    New Student Registration   Student Transfer Request  All required documentation listed on the website must be attached, or copies must be provided to the campus for the registration to be complete.  For additional questions or support, please email: registration@wacoisd.org |                                                                                                    |  |  |  |  |  |  |
|                                                                                                    | Language<br>English<br>User ID *<br>Your username<br>Password *<br>Login Forgot Password<br>Register New User |  |  |  |  |  |  |

2. Enter all requested information. Information marked with a red asterisk must be completed to submit the new user registration.

| Register New User |                                                                                            |       |
|-------------------|--------------------------------------------------------------------------------------------|-------|
|                   | Enrolling Parent Guardian First Name *                                                     |       |
|                   | Email P/G Email Private                                                                    |       |
|                   | Please enter Home Address. The home address must be in district boundaries. Home Address * |       |
|                   | Private?<br>Address Line 1                                                                 |       |
|                   | Unit/Apt #                                                                                 | State |

3. If the information provided closely matches an existing person in the Waco ISD system, you will receive a pop-up notification shown below. If you have ever been listed as a contact for a student in Waco ISD, or have had a student previously enrolled in Waco ISD, please select the 'Jump to Online Sign-on' option and do not create a new user account. Otherwise, continue to create a new user sign-on.

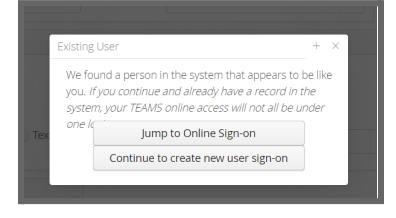

4. Complete the information in the 'Create User' screen. This will be the same information you can use to access your Parent Self Serve account to track your students academic progress. <u>https://waco.teams.hosting/selfserve/parent</u>

| ter N | ew User                                                                                                    |
|-------|----------------------------------------------------------------------------------------------------|
|       |                                                                                                    |
| Cr    | reate User                                                                                                    |
| Us    | Create Login: Password must contain at least one number, one uppercase letter, one lowercase letter.<br>ser ID * |
| Pa    | assword *                                                                                                    |
| Re    | etype Password *                                                                                                 |
| Se    | ecurity Question *                                                                                               |
| Se    | ecurity Answer *                                                                                                 |
|       |                                                                                                    |

- 5. You can now log in to the <u>Waco ISD Online Registration</u> and begin the transfer application process.
- Select the '(Create New Student)' from the drop-down menu to start the transfer request process. Click 'Next' in the top right-hand corner of the screen to move to the next step.

| 1. My Students                              | 2. Student Information | 3. Patent/ Guardian Contacts |  |
|---------------------------------------------|------------------------|------------------------------|--|
| My Students<br>Select A Student             | ~                      |                              |  |
| Bart Simpson - (3002<br>(Create New Student | :0769)<br>)            |                              |  |

 If you are associated with a current or previously enrolled student in Waco ISD, you can copy contact information from existing students by selecting the 'Yes' radio button. Click 'Next' to move to the next step.

| My Students                                             |   |
|---------------------------------------------------------|---|
| Select A Student                                        |   |
| (Create New Student)                                    | ~ |
| Would you like to copy contacts from existing students? | * |
| Yes                                                     |   |
| ◯ No                                                    |   |
|                                                         |   |

 Enter the student's information in the next screen. All fields outlined in red are required before moving to the next step. Make sure the 'Enrollment Request School Year' is set to the next instructional year and set the 'Enrollment Request Campus' to Transfer Request. Click 'Next' to move to the next step.

| Student Information              |                                     |
|----------------------------------|-------------------------------------|
| Enrollment Request School Year * | 2021-2022                           |
| Enrollment Request Grade Level * | ✓                                   |
|                                  |                                     |
|                                  | ::: ir your nome address has change |
| Enrollment Request Campus *      | <b>~</b>                            |
| Social Security Number           |                                     |
|                                  |                                     |

9. For the 'Placement Request Reason' select the **Out-of-District Request** option. Choose the 'Placement To School' choice as the preferred campus.

| Transfer Request |                                   |                                                      |
|------------------|-----------------------------------|------------------------------------------------------|
|                  | Transfer Request Instructions     |                                                      |
|                  | Placement Request Reason *        | Placement Request Reason Instructions                |
|                  | Placement Magnet Reason           | In-District Request                                  |
|                  | Placement To School *             | In-District Transfer Renewal Out-of-District Request |
| Transfer Form 1  | Proof of Age                      | ★                                                    |
|                  | Choose File No file chosen        | Add Attachment                                       |
|                  |                                   |                                                      |
| Transfer Form 2  | Previous School Attendance Record | s 🗸                                                  |
|                  | Choose File No file chosen        | Add Attachment                                       |
|                  |                                   |                                                      |

- 10. All Out-of-District transfer requests must provide the following documentation to be eligible for consideration. Transfer requests cannot be submitted without the attached documentation.
  - a. Proof of Age Birth Certificate, State ID, Passport
  - b. Previous School Attendance Records
  - c. Previous School Discipline Records
- 11. To add an attachment, select the 'Choose File' option and locate the file on your web enabled device. Click the 'Add Attachment' option to upload the document to your request. Only one attachment can be added in each section. When all the items have attachments, click 'Next' to move to the next step.

| Transfer Request |                               |                                 |              |                                                                          |                                                                                                    |
|------------------|-------------------------------|---------------------------------|--------------|--------------------------------------------------------------------------|----------------------------------------------------------------------------------------------------|
|                  | Transfer Request Instructions |                                 |              |                                                                          |                                                                                                    |
|                  |                               | Placement Request Reason Inst   | ructions     | Open                                                                     |                                                                                                    |
|                  | Placement Request Reason *    | Out-of-District Request         | ~            | $\leftarrow \rightarrow \land \uparrow \blacksquare \rightarrow$ This    | PC → Desktop                                                                                               |
|                  |                               | Placement Magnet Reason Inst    | ructions     | Organize 🔻 New folder                                                    |                                                                                                    |
|                  | Placement Magnet Reason       |                                 | ~            | 🔜 Desktop 🛷 ^                                                            | Name                                                                                                    |
|                  | Placement To School *         | Placement To School Instruction | ns 🗸         | <ul> <li>Downloads *</li> <li>Documents *</li> <li>Pictures *</li> </ul> | <ul> <li>▶ 6-14 2020-2021 MinReq_K-12_01-2020 final.pdf</li> <li>₩CR.zip</li> <li>Ø Google Chat</li> </ul> |
| Transfer Form 1  | Proof of Age                  | ~                               |              | Google Drive 🖈                                                           | WCR                                                                                                    |
|                  | Choose File No file chosen    | Add Attachment                  |              | Leaver Data                                                              | WinterClassRoster                                                                                          |
|                  | Proof of Age                  | 03-26-2021 15:42 HOMELANG       | 5UAGESURVEY8 | Winter Class Ros<br>3.20 OneDrive                                        | Fall Resubmission                                                                                          |
| Transfer Form 2  | Previous School Attendance Re | cords 🗸                         |              | This PC                                                                  | New Teacher Launch<br>Texas Records Exchange                                                               |

- 12. On the Transfer Request window, set the 'Placement Request Reason' to the
- 13. Complete the Parent/Guardian contact information for all associated contacts. To add additional contacts, choose the '[Add a Contact]' option. To remove a contact, click on the trashcan icon next to the contact name. All fields outlined in red are required information and must be complete to continue. Click 'Next' to move to the next step.

| Homer Simpson    | 8            | [Add a Contact] |  |  |
|------------------|--------------|-----------------|--|--|
| Title            |              |                 |  |  |
| Last Name *      | First Name * | Middle Name     |  |  |
| Simpson          | Homer        |                 |  |  |
| Generation       |              |                 |  |  |
| ✓                |              |                 |  |  |
| Contract Turne * | Pelatio      | rshin *         |  |  |

14. Complete at least one Emergency Contact for the student. Additional contacts can be added by selecting the '[Add a Contact]' option. Click 'Next' to move to the next step.

| Current Contacts for Student                                          |               |             |  |
|-----------------------------------------------------------------------|---------------|-------------|--|
| Parent/Guardian Contacts:<br>Emergency Contacts:<br>Medical Contacts: | Homer Simpson |             |  |
| Emergency Contacts                                                    |               |             |  |
| [Add a Contact]                                                       |               |             |  |
| Title Last Name * Generation Relationship                             | First Name *  | Middle Name |  |

15. Complete the Medical History tab for the student and sign the form at the bottom of the window. Click 'Next' to move to the next step.

| Endomethosis                                | - ronycystic orany | - regnancy                             |
|---------------------------------------------|--------------------|----------------------------------------|
| Respiratory:<br>Asthma<br>Asthma - Exercise | Cystic Fibrosis    | Pulmonary Hyper                        |
| Syndromes:<br>Charge<br>Downs               | Chromosome X       | Crouzons                               |
| Services Received: Speech Therapy           | Physical Therapy   | Occupational Therapy                   |
| Additional Notes:                           | Signature *        | Medical History Reviewed Date and Time |
|                                             |                    |                                        |

16. Your completed transfer request has now been submitted to the Waco ISD Student Services Office for review. Out-of-District Transfer requests will be approved/denied following the open registration window for Waco ISD zoned students. Thank you for choosing Waco ISD!

| 2. Student Information | 3. Transfer Request | 4. Parent/ Guardian<br>Contacts | 5. Emergency Contacts  | 6. Medical History     | 7. Verify Campus        | 8. Student Forms         | 9. Documents   | 10. Attachments | 11. Confirm | Enrollment |
|------------------------|---------------------|---------------------------------|------------------------|------------------------|-------------------------|--------------------------|----------------|-----------------|-------------|------------|
|                        |                     |                                 |                        |                        |                         |                          |                |                 |             |            |
|                        | Your Transfer R     | equest is still being pr        | ocessed. You cannot co | ontinue to other Onlir | ne Registration screens | s until your request has | been approved. |                 |             |            |
|                        |                     |                                 |                        |                        |                         |                          |                | Logout          | Back        | Next       |